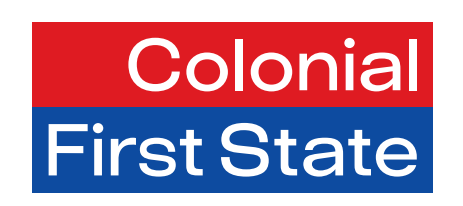

Fast Start Guide

# Essential Super for business

Get started with the superannuation payment service in just a few simple steps.

This guide will walk you through updating your contact information and providing your payment details. You'll need to complete these steps before you can start making super payments.

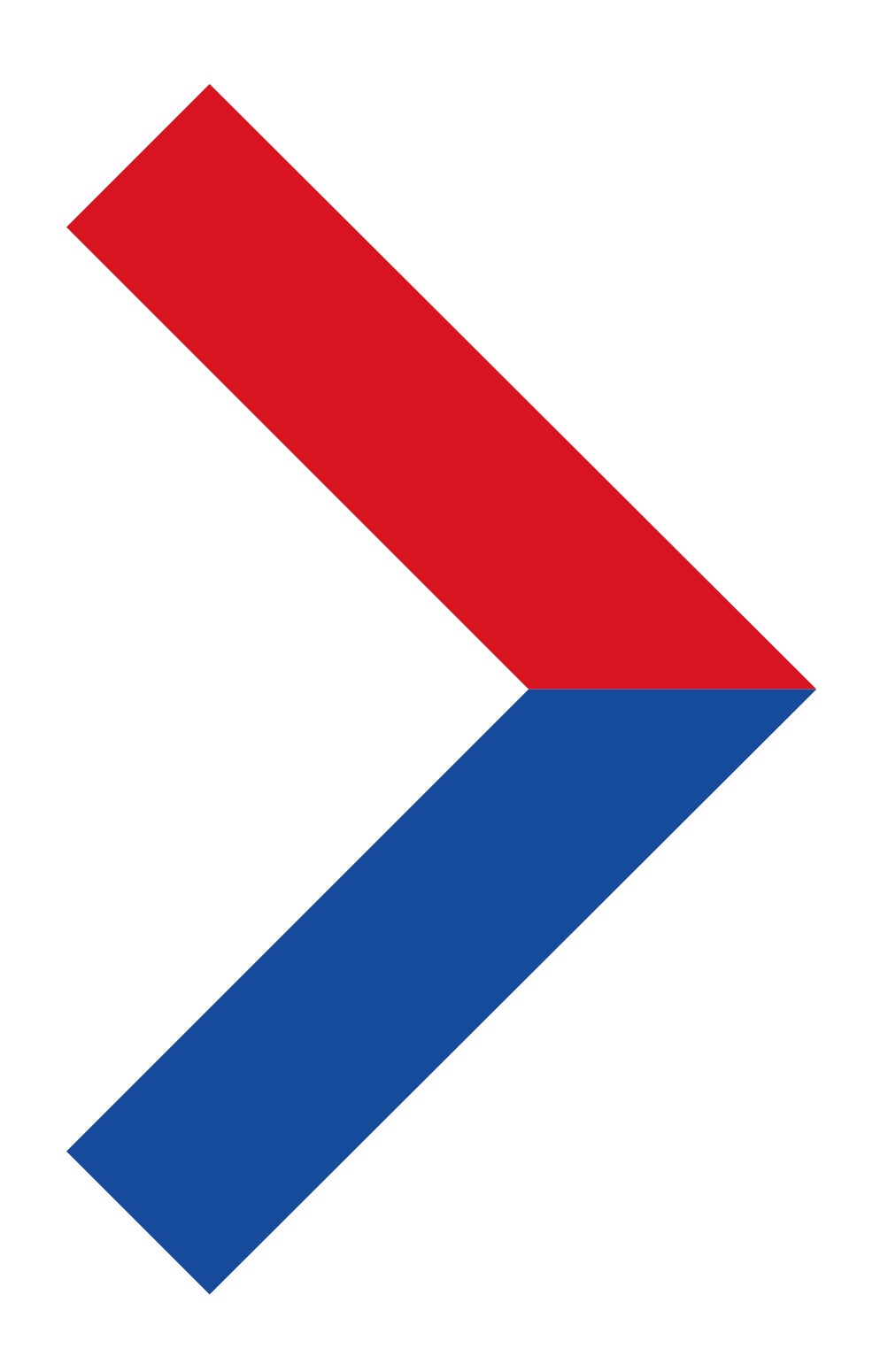

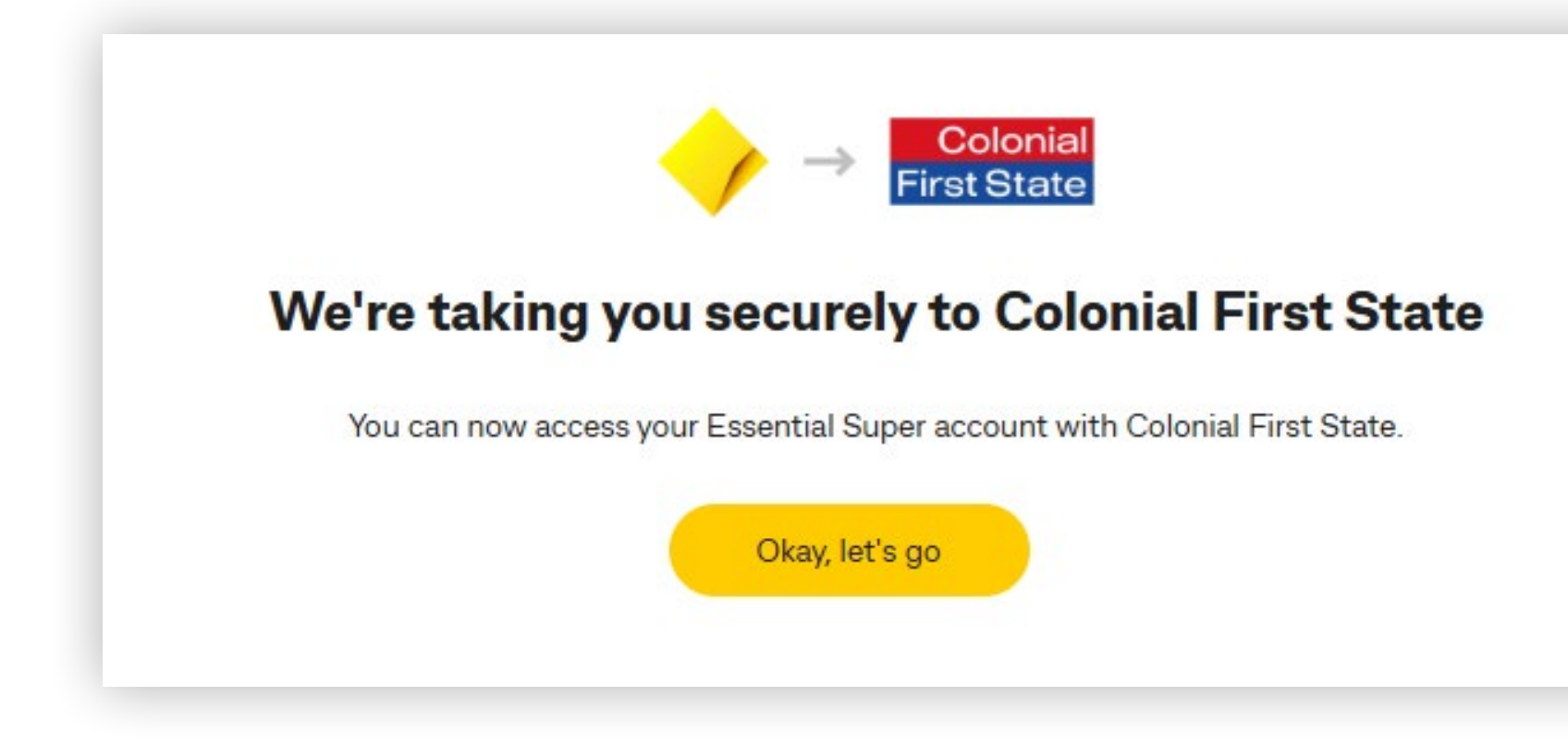

### Step1: Login to NetBank

- Go to the NetBank login page and sign in.
- Once logged in, click on View accounts, and go to Superannuation.
- A pop-up window will display requesting to take you securely to Colonial First State.
- When you click on the button, you will be directed to Colonial First State's secure website to select your business.

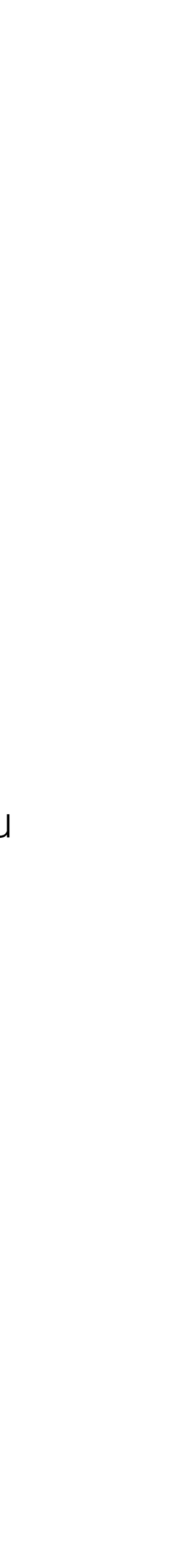

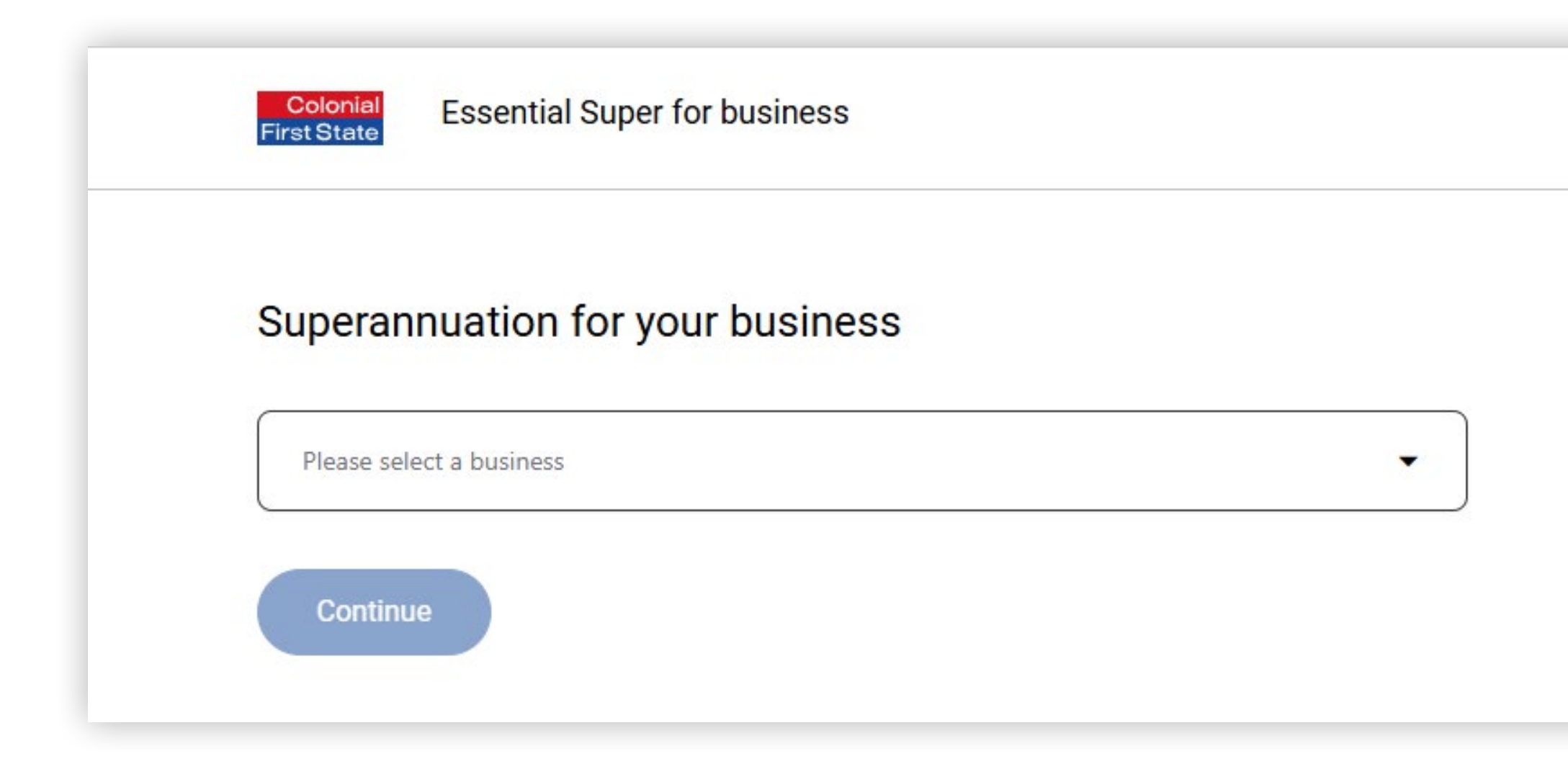

## Step 2: **Colonial First State secure website**

- Select your business from the drop-down box.
- Press Continue.

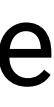

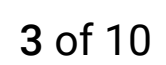

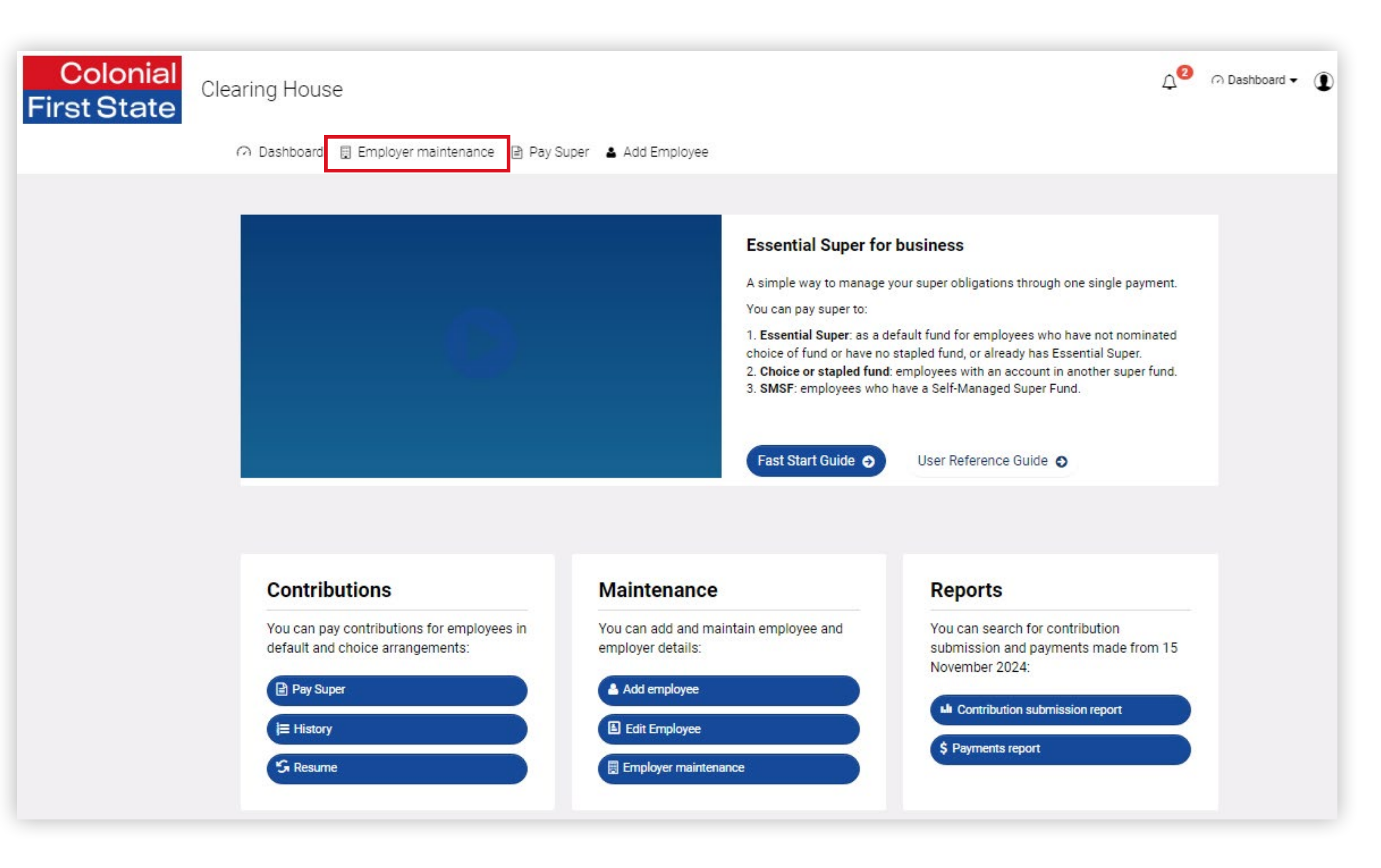

# Step 3: Essential Super for business clearing house portal – dashboard

- You will be in the dashboard page this is the entry and main page of the clearing house.
- Click on Employer maintenance.

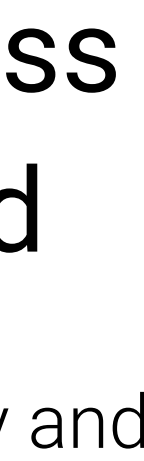

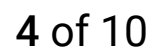

#### SELECT FROM LIST OF AVAILABLE EMPLOYERS

| Employer name | \$<br>Australian business number (ABN) | \$<br>Status |
|---------------|----------------------------------------|--------------|
| SuperChoice   | 78109509739                            | Active       |

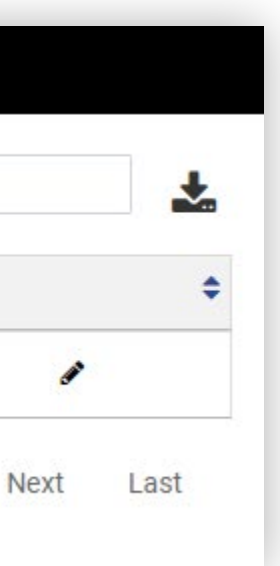

### Step 4: Employer maintenance

• Click on your **business name** in the Employer name column or click on the **edit icon** in the Status column.

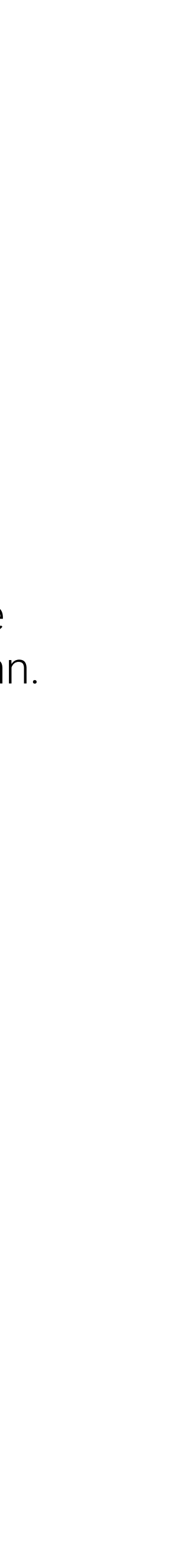

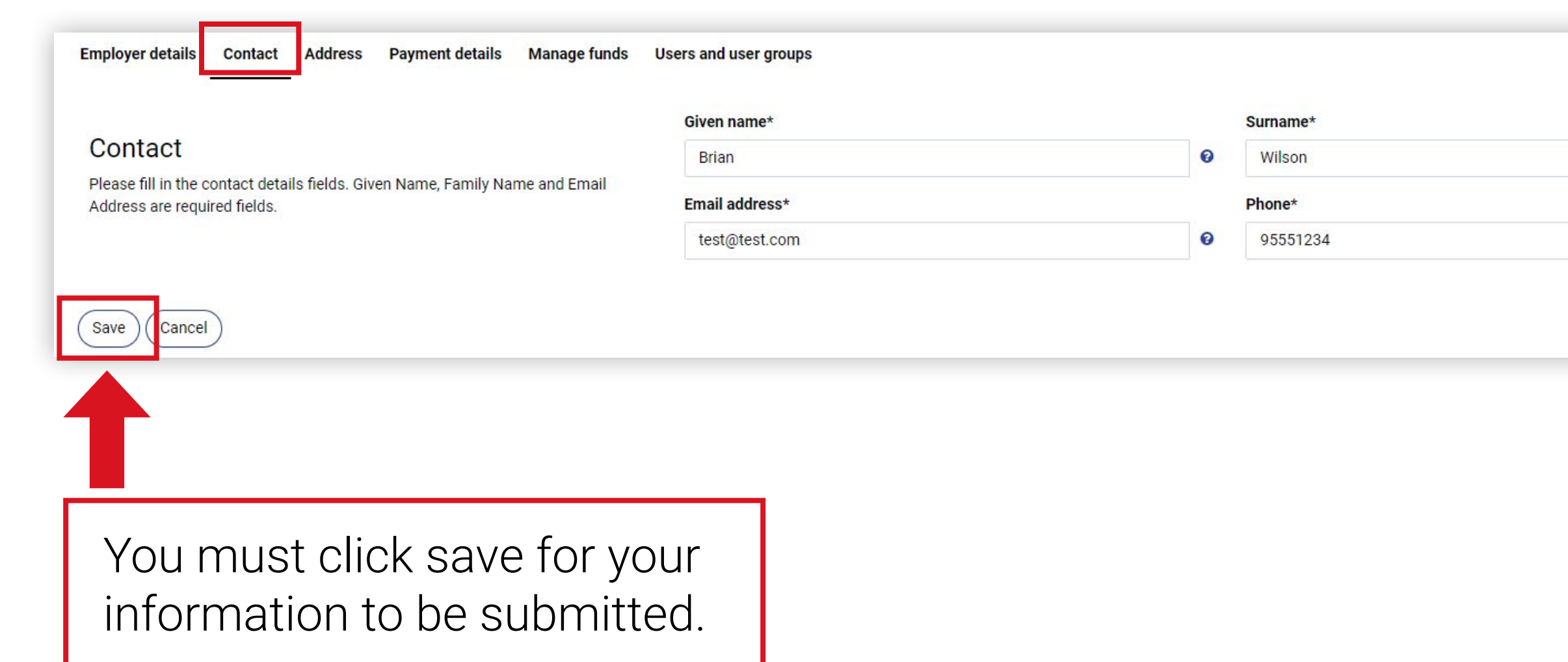

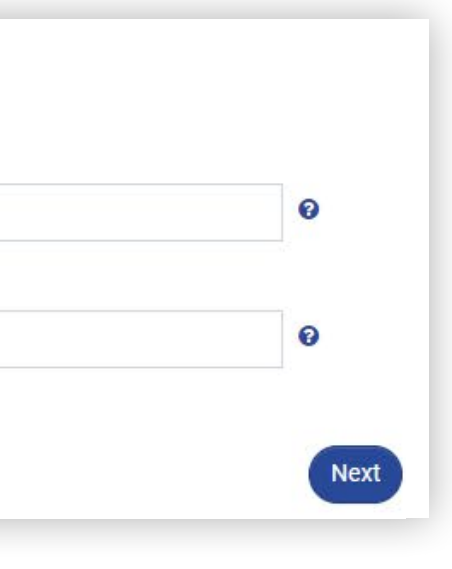

### Step 5: Click on the Contact tab

- Complete the primary contact details for the business. Email address and phone number are mandatory fields to complete.
  - **Note:** The email address will be used to send notifications if there is an issue with your payment.
- Click on Save.

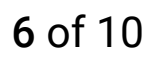

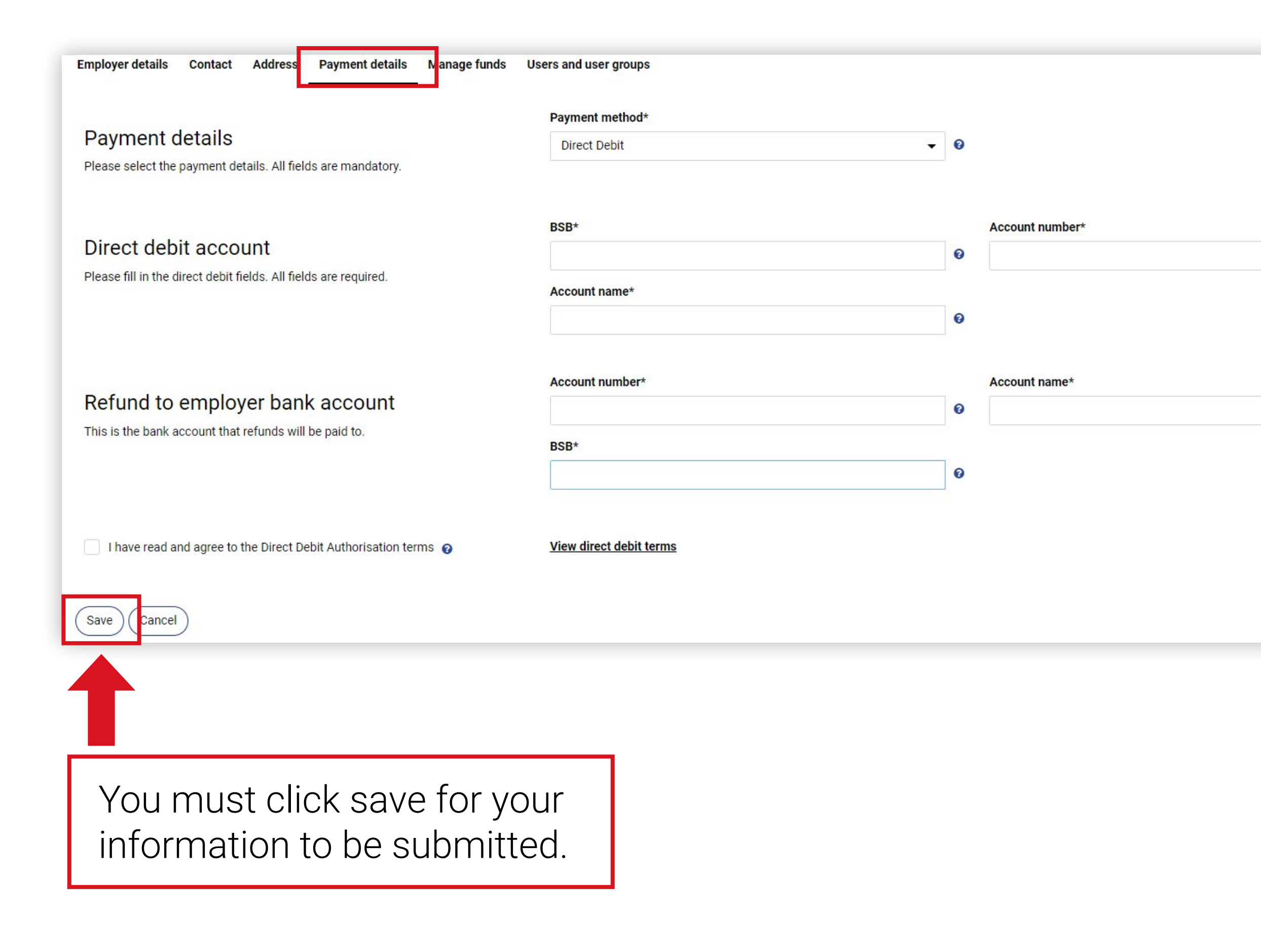

# Step 6: Click on the Payment details tab

- Select **Direct debit** as the payment method (this is the only payment method available).
- Complete the **Direct debit account** details of the bank account to be debited for super payments.
- Complete the **Refund to employer bank account** details in case payments are returned from super funds.
- Review the direct debit terms and tick the Direct Debit Authorisation box.
- Click Save.

0

0

### What you need to know:

When your bank account is debited for your super payment, the transaction will be reflected in your bank account as 'Superchoice P/L'.

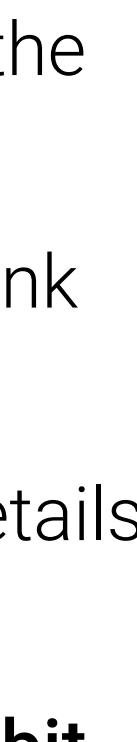

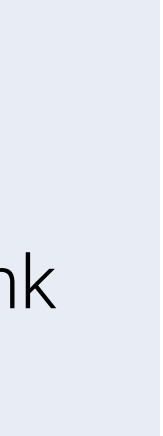

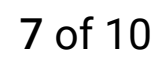

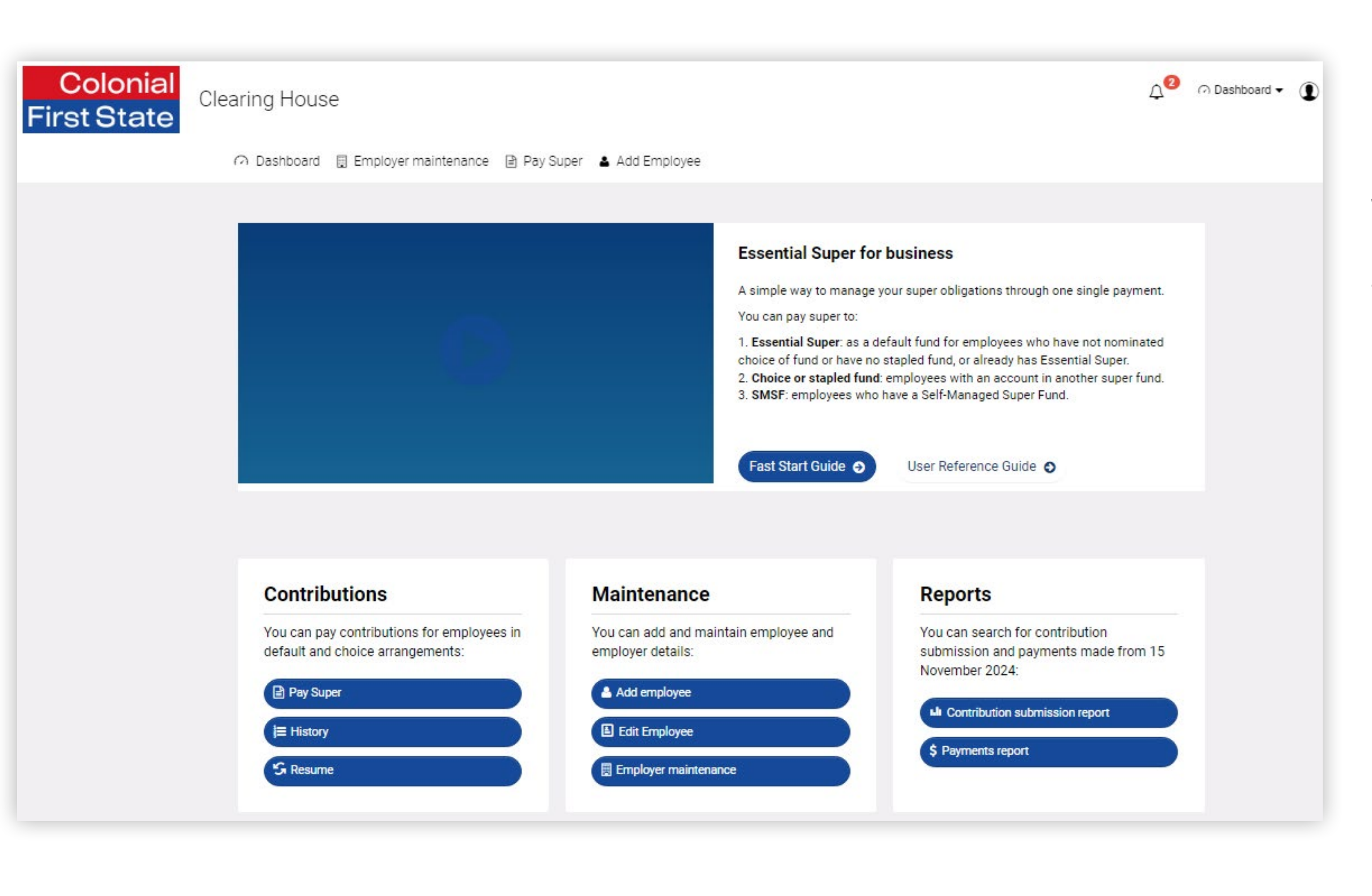

### Step 7: Return to the Dashboard

• Click on the logo or the **Dashboard** in the quick links to return to the main Dashboard.

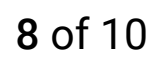

### Step 8: Submitting super payments

### Choose your next step depending on your situation

| <b>Ba:</b> If this is the <b>first attempt</b> in using this portal to make payment. |  |  |  |  |  |  |  |
|--------------------------------------------------------------------------------------|--|--|--|--|--|--|--|
| outions<br>ay contributions for employees in<br>d choice arrangements:<br>per        |  |  |  |  |  |  |  |

| a valio                                                                                                |
|----------------------------------------------------------------------------------------------------|
| Contributions<br>You can pay contribut<br>default and choice and<br>Pay Super<br>i History<br>X Resume |
| Revalidatin<br>• Click on                                                                              |
| status ≑ File Name<br>⊕ ▲ • This sho                                                                   |
| Status €       File Name         ⊞       →                                                             |
| <ul> <li>This will</li> </ul>                                                                          |

8b: If you have recently attempted to use the portal to make a payment and received a validation error.

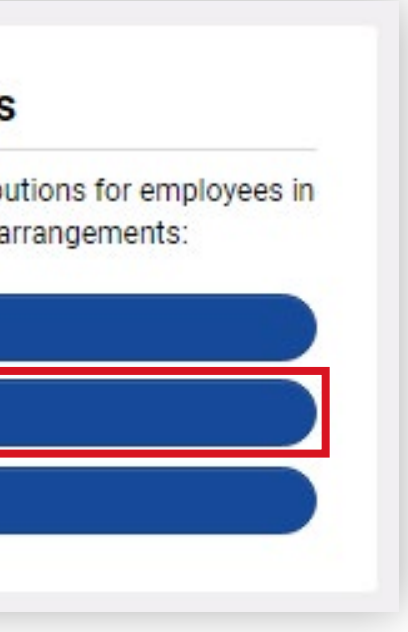

• Click **History** – as you need to revalidate the previous contribution to clear the error.

### ng your previous payment attempt

the **revalidate** icon highlighted in the red box.

| Employer(s)              | File Type | Last Updated                   | User       | ♦ Count ♦ | Expected \$ 💠 | Received \$    Refunded \$ | Issues | ≑ Acti |
|--------------------------|-----------|--------------------------------|------------|-----------|---------------|----------------------------|--------|--------|
| # 8.M ADDOCIATES PTV (70 | \$        | manual Mon, 18 Nov 2024, 11:12 | 45468521-4 | 14        | 1.00          |                            | 42     | C 🖽    |

ould change the Issues status to a green tick. Then you need to click on the r grid icon highlighted in the red box below.

| \$<br>Employer(s)                      | File Type | Last Updated                   | \$<br>User 💠      | Co | unt 💠 | Expected \$ 💠 | Received \$ 💠 | Refunded \$ 🜩 | Issues | ٥ |   | Acti |
|----------------------------------------|-----------|--------------------------------|-------------------|----|-------|---------------|---------------|---------------|--------|---|---|------|
| THERE I MANAGEMENT CONSIGNATION<br>PTV | \$#       | manual Wed, 20 Nov 2024, 11:50 | 38375475-38375462 |    | 2     | 4,600.00      |               |               | O      |   | ▦ |      |

take you to the contribution screen to make payment.

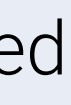

### More information

For further assistance, you can access the User Reference Guide in the clearing house portal or contact Essential Super Services on 13 40 74.

The super clearing house is provided by SuperChoice Services Pty Limited (ABN 78 109 509 739), Authorised Representative (Number 336522) of PayClear Services Pty Limited (ABN 93 124 852 320) holder of Australian Financial Services Licence Number 314357. The SuperChoice Combined Financial Services Guide (FSG) and Product Disclosure Statement (PDS) is provided at the time of registration. You should consider the Combined FSG and PDS before deciding to accept any offer made by PayClear Services to issue the product.

Avanteos Investments Limited ABN 20 096 259 979, AFSL 245531 (referred to as Colonial First State, CFS, 'we', 'us' or 'our') is the Trustee of Essential Super ABN 56 601 925 435 and the issuer of interests in Essential Super. Essential Super is distributed by the Commonwealth Bank of Australia ABN 48 123 123 124, AFSL 234945 (the Bank). The CFS Group consists of Superannuation and Investments HoldCo Pty Limited ABN 64 644 660 882 (HoldCo) and its subsidiaries, which includes CFS. The Bank holds an interest in the CFS Group through its significant minority interest in HoldCo.

This information is issued by CFS and may include general financial product advice but does not consider your individual objectives, financial situation, needs or tax circumstances, and so you should consider the appropriateness of the advice having regard to your circumstances before acting on it. The Target Market Determination (TMD) for Essential Super can be found at <u>cfs.com.au/tmd</u> and includes a description of who the financial product is appropriate for and any conditions on how the product can be distributed to customers. You should read the Product Disclosure Statement (PDS) and the Reference Guides for Essential Super carefully and consider whether the information is appropriate for you before making any decision regarding this product. Download the PDS and Reference Guides at <u>commbank.com.au/essentialsuper-documents</u> or call us on 13 4074 for a copy. None of the Bank, HoldCo, CFS, nor any of their respective subsidiaries guarantee the performance of Essential Super or the repayment of capital by Essential Super. An investment in this product is subject to risk, loss of income and capital invested. An investment in Essential Super is via a superannuation trust and is therefore not an investment in, deposit with or other liability of the Bank or its subsidiaries.

#### Fast Start Guide – December 2024

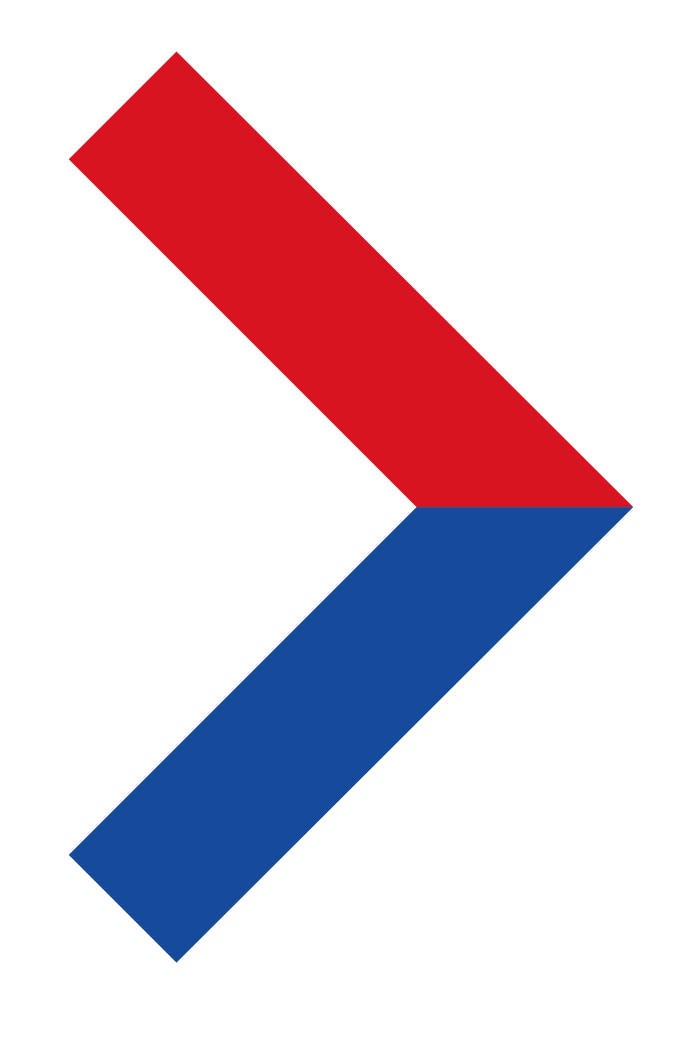